## <sup>次世代患者案内システム</sup> Medical Avenue アプリで保険証の事前送信

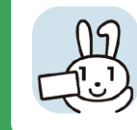

保険証の事前送信して頂く際にマイナ保険証が利用できる ようになりました。マイナ保険証を利用する場合、マイナ ポータルアプリがインストールされている必要があります。

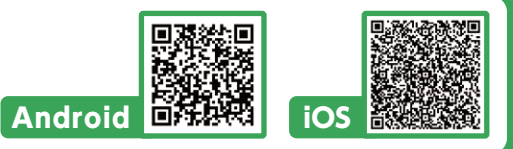

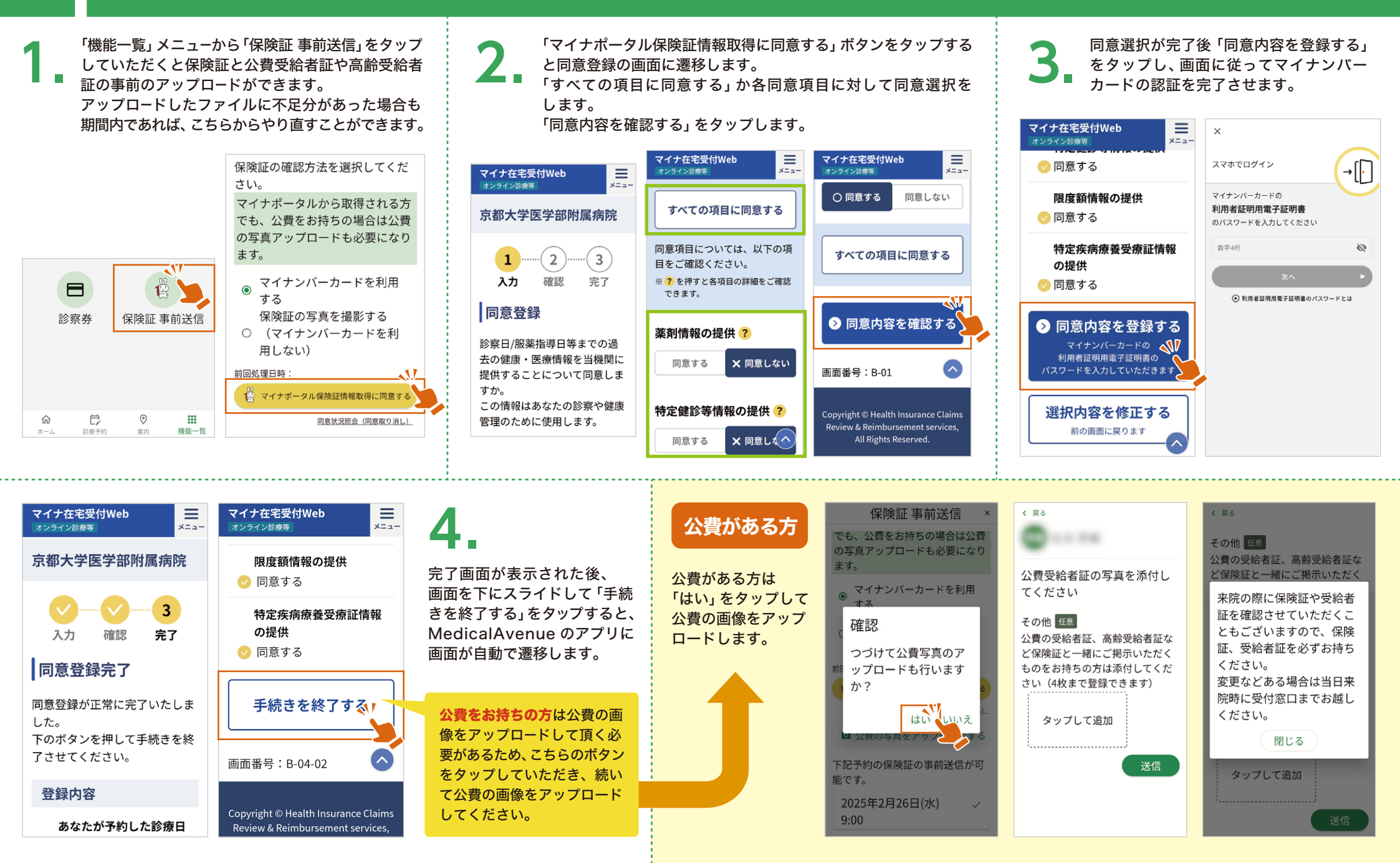